## مراحل اسکن و ارسال مجوز دفاع

۱- مراجعه به سایت زیر :

Its3.ut.ac.ir

- ۲-ورود با استفاده از احراز هویت ۳-ورود به قسمت ثبت و ارسال درخواست ۴-انتخاب قسمت پردیس ها و دانشکده ها ی دانشگاه ۵-انتخاب گزینه پردیس فنی - اداره آموزش تحصیلات تکمیلی ۶-زدن کلید "مرحله بعد" ۷-انتخاب نوع درخواست و نوشتن درخواست و ضمیمه کردن اسکن مفحات فایل مجوز دفاعیه کارشناسی ارشد موجود در فایل فشرده دستورالعمل و فرم های دفاعیه کارشناسی ارشد موجود در سایت اینترنتی دانشکده متالورژی
  - ۸-زدن دکمه ثبت